## **Exporting References from an EBSCO Database to EndNote**

- 1. Conduct your search
- 2. Click "Add to Folder" for each of the references to be exported to EndNote. After all the records have been selected, click on "Folder View" (top right side of the results list)

|                        |                                                                                                    | Folder has items                                                                                           |
|------------------------|----------------------------------------------------------------------------------------------------|----------------------------------------------------------------------------------------------------|
| 1. Academic<br>Journal | The Influence of Socioeconomic Markers on the Association Between Fine Particulate Matter and Hospital Admissions for Respiratory Conditions Among Children.         (includes abstract) Yap, Poh-Sin; Gilbreath, Susan; Garcia, Cynthia; Jareen, Nargis; Goodrich, Bryan; American Journal of Public Health, 2013 Apr; 103 (4): 945-e8. (journal article - research, tables/charts) ISSN: 0090-0036         Subjects: Socioeconomic Factors; Particulate Matter; Patient Admission; Respiration Disorders; Disease Susceptibility; Child: 6-12 years; Child, Preschool: 2-5 years         Database: CINAHL Plus with Full Text         Add to folder         The HTML Full Text | <ul> <li>Management of sensitzer</li> <li>Cells and mediators in di</li> <li>Go to: Folder View</li> </ul> |

3. Click on "Select All" to export all of the records. Click on "Export"

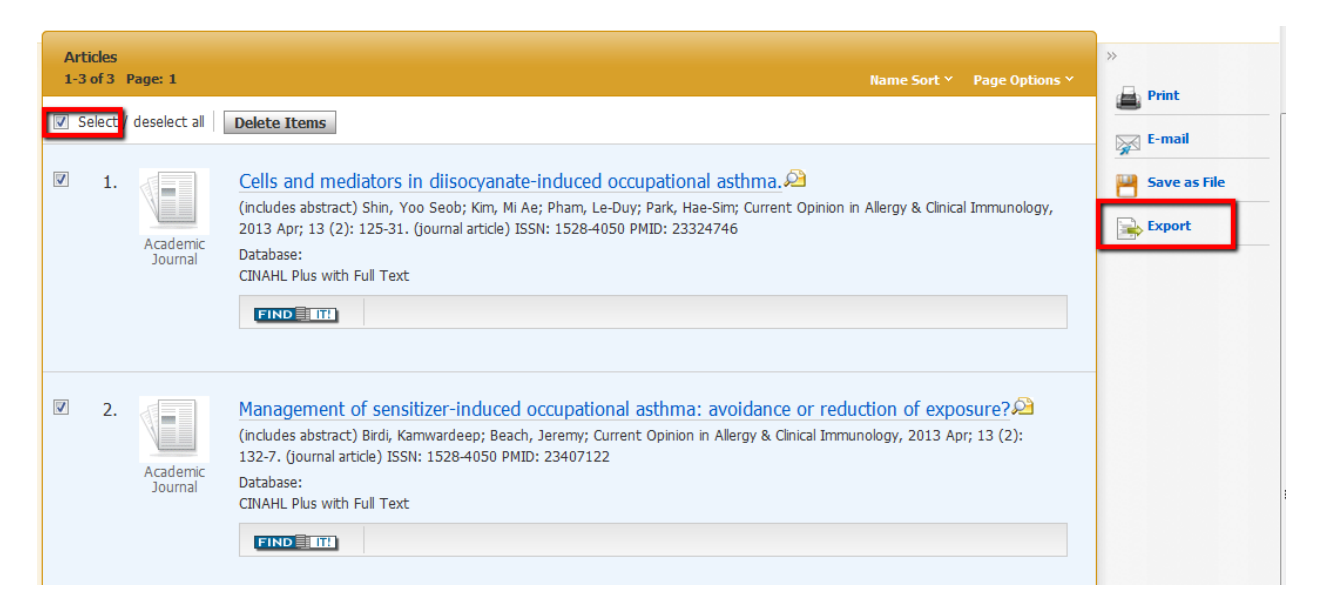

## 4. Make sure "Direct Export to EndNote Web" is selected, then click on "Save"

| Export Manager Save E-mail                                                                                                    |
|----------------------------------------------------------------------------------------------------|
| Number of items to be saved: 1                                                                                                    |
| Save citations to a file formatted for:<br>Oirect Export in RIS Format (e.g. CITAVI, EasyBib, EndNote, ProCite, Reference Manager, Zotero) |
| Generic bibliographic management software                                                                                                  |
| Citations in XML format                                                                                                    |
| Citations in BibTeX format                                                                                                    |
| Citations in MARC21 format                                                                                                    |
| Direct Export to RefWorks                                                                                                    |
| Direct Export to EndNote Web                                                                                                    |
| Save                                                                                                    |

## 5. EndNote Online will automatically open and you will see a record import message

| EN   | ENDNOTE®             |                                    |                   |        |         |  |
|------|----------------------|------------------------------------|-------------------|--------|---------|--|
| My R | eferences            | Collect                            | Organize          | Format | Options |  |
| On   | line Search          | New Reference                      | Import References |        |         |  |
| 1    | BSCOhos<br>Number of | t Import Resu<br>records imported: | lts<br>1          |        |         |  |

6. Click on My References. The imported reference will stay in the Unfiled folder until it is placed in a group.

| ENDNOTE®                                                                         |                 |               |                          |
|----------------------------------------------------------------------------------|-----------------|---------------|--------------------------|
| My References Collect                                                            | Organize        | Format        |                          |
| Quick Search<br>Search for                                                       | [Unfiled]       |               |                          |
| In All My References                                                             | Show 50 per pag | e 🔻           |                          |
|                                                                                  | All Pag         | e Add to grou | ip                       |
| My References                                                                    | Authort         | Year          | Tit                      |
| All My References (1255)<br>[Unfiled] (1)<br>Quick List (0)<br>Trash (158) Empty | Tseng, Sung-    | Hui 2013      | Sys<br>the<br>Dis<br>Add |

7. Click on the reference title, to see the entire record. Review the information to make sure that it is correct. Click on a field to add/update any information.

| EBSCO Source Recor  |                                                                                                    |
|---------------------|----------------------------------------------------------------------------------------------------|
| ◄ Record 1 of 1 ▶   | Return to List                                                                                                    |
| Copy to Quick List  | Add to group shared by others                                                                                                    |
|                     |                                                                                                    |
|                     |                                                                                                    |
| Bibliographic Field | s: Hide Empty Field                                                                                                    |
| Reference Type:     | Journal Article                                                                                                    |
| Author:             | Tseng, Sung-Hui 🔍;Chen, Hung-Chou 🔍;Tam, Ka-Wai 🔍                                                                                                   |
| Title:              | Systematic review and meta-analysis of the effect of equine assisted activities and therapies on gross moto outcome in children with cerebral palsy |
| Year:               | 2013                                                                                                    |
| Journal:            | Disability & Rehabilitation                                                                                                    |
| Volume:             | 35                                                                                                    |
| Issue:              | 2                                                                                                    |
| Pages:              | 89-99                                                                                                    |
| Start Page:         |                                                                                                    |
| Epub Date:          |                                                                                                    |
|                     |                                                                                                    |
| Attachments:        |                                                                                                    |
| Files:              | Attach files                                                                                                    |
| Figure:             | Attach figure                                                                                                    |
| Optional Fields:    |                                                                                                    |
| Abstract:           | Purpose: To evaluate the literature on the efficacy of equine assisted activities and therapies (EAAT) on                                           |